## SeeMap i Kamap

## (opis oparty jest na Seemap ale obie aplikacje działają tak samo )

SeeMap AN jest oprogramowaniem przeznaczonym do pracy na urządzeniach z systemem Android. Może pracować zarówno na smartfonach jaki i tabletach różnego rozmiaru. Aplikacja jest dostępna w sklepie Google Play i jest darmowa. Wymaga systemu Android w wersji od 2.2 wzwyż. Polecamy, aby program pobrać i zainstalować z poziomu urządzenia mobilnego.

Należy wybrać ikonę sklepu Google Play, a następnie wyszukać i zainstalować program SeeMap AN lub Kamap AN.

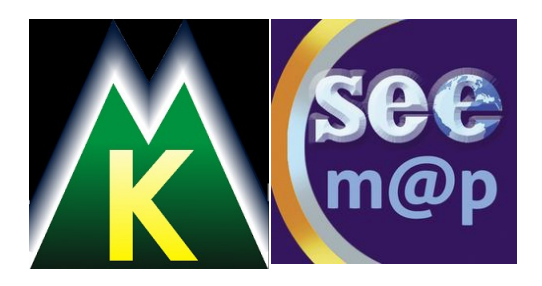

SeeMap AN na Androida dostępny jest w sklepie\_ Google Play: https://play.google.com/store/apps/details?id=zaksoft.seemap&hl=pl

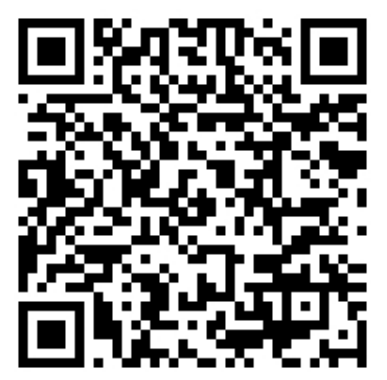

KaMap AN na Androida dostępny jest w sklepie Google: https://play.google.com/store/apps/details?id=zaksoft.kamap&hl=pl

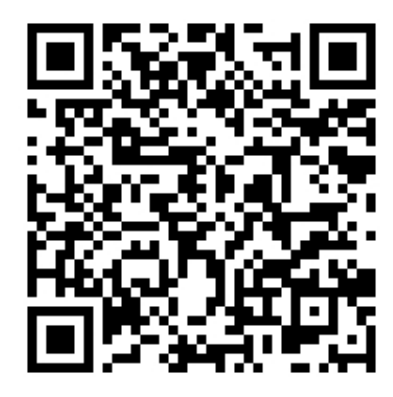

**SeeMap WP na Windows Phone.** Aplikacja jest dostępna w sklepie Windows Marketplace i jest darmowa. Przeznaczona jest na wszystkie urządzenia z systemami Windows Phone w wersji 7 i 8.

http://www.windowsphone.com/pl-pl/store/app/seemap-wp/f133a406-570b-4abf-a1c4-917b593bf255

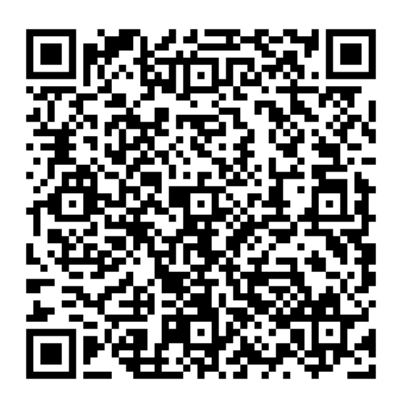

## Program najłatwiej można zainstalować bezpośrednio z urządzenia!

SeeMap PC. Program przeznaczony na urządzenia z systemami Windows XP, Vista, 7 i 8.

Posiada wszystkie cechy aplikacji SeeMap AN na androida. Umożliwia wygodną pracę na dużych monitorach, planowanie wycieczek, rysowanie tras do przejścia i wysłanie tych tras poprzez Internet na urządzenia z mobilną wersją SeeMap'a.

Program SeeMap PC v1.7.0 można pobrać tutaj (4,4MB):

http://www.download.kamap.pl/seemap/Instal\_seemap\_pc170\_v2.exe

Jak używać? 1) Pobierz mapę - po zainstalowaniu programu i jego włączeniu należy pobrać mapę.

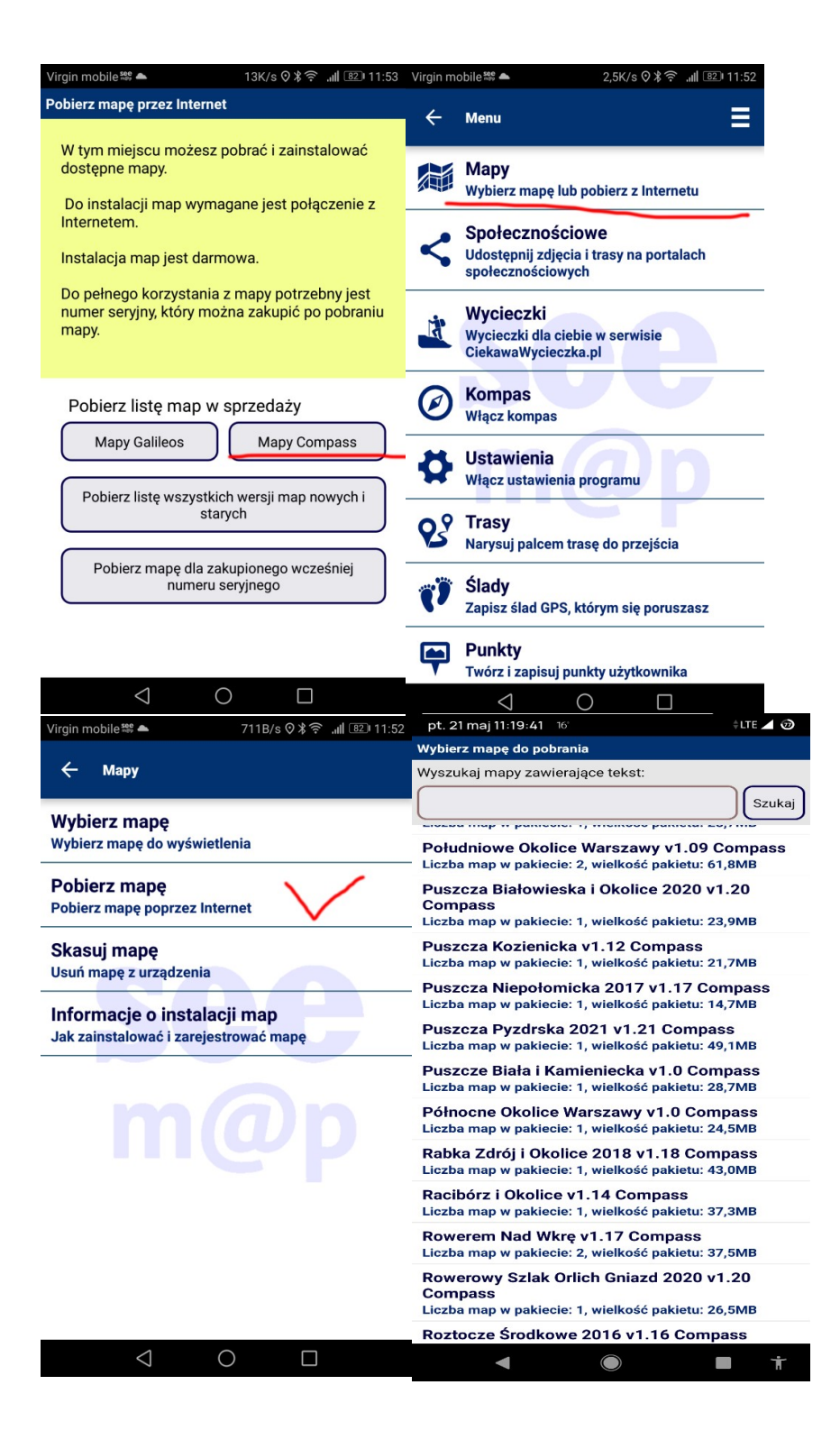

Mapy w Kamap AN, SeeMap AN, SeeMap WP i SeeMap PC pobiera się w samym programie po wejściu do "Menu  $\rightarrow$  Mapy  $\rightarrow$  Pobierz Mapę".

Wybieramy mapę: Puszcza Pyzdrska 2021 v.1.21 Compass

1a) Mapa pobiera się i instaluje automatycznie. Po pobraniu wchodzimy do menu:
"Menu → Mapy → Wybierz Mapę" i wybieramy z listy dostępnych map mapę: Puszcza
Pyzdrska 2021 v.1.21 Compass

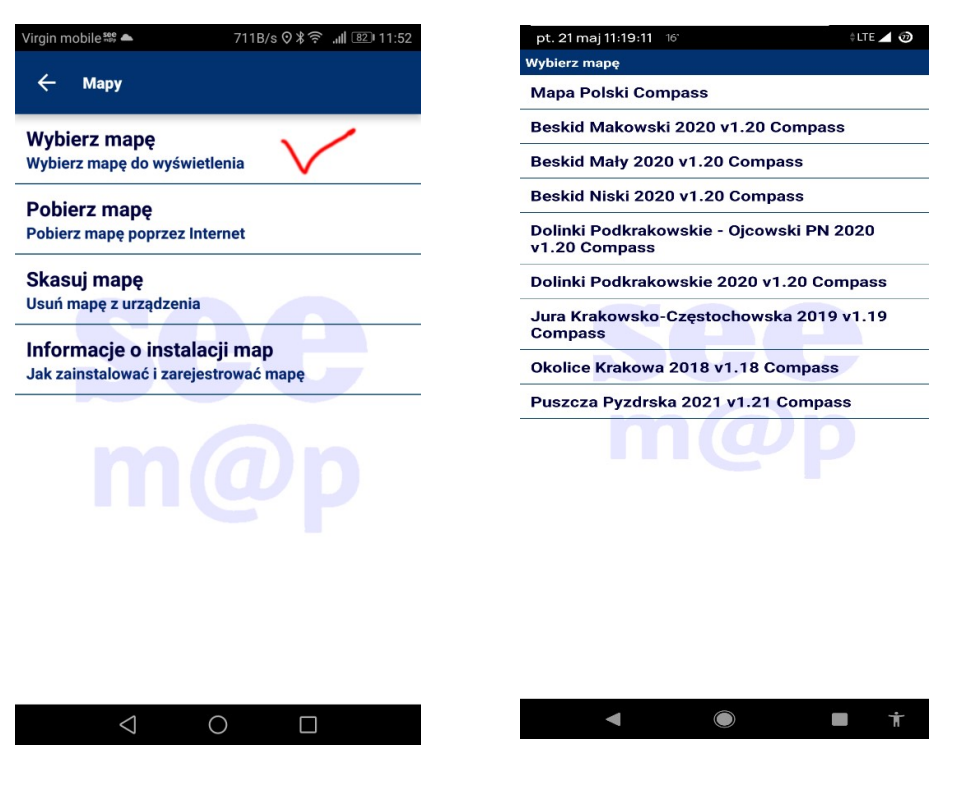

**2)** Zarejestruj mapę - po pobraniu mapy i wybraniu jej z Menu→Mapy→Wybierz mapę, po 20 sekundach na ekranie niezarejestrowanej mapy pojawia się okno z prośbą o rejestrację.

Wpisujemy swój e-mail, imię nazwisko, akceptujemy regulamin i wpisujemy numer seryjny. Numer seryjny do mapy to: puszcza

Możemy już korzystać z mapy.

Instrukcja obsługi programu znajduję się na stronie: <u>http://www.kamap.pl/aplikacja-kamap/instrukcje-obslugi</u> oraz na kanale youtube: https://www.youtube.com/channel/UC3nY0g8C8fzCIyEovNdc8qQ